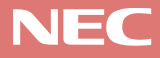

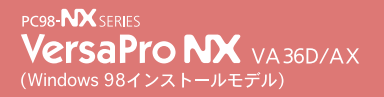

-お読みください お買い上げいただき、まことにありがとうございます。 梱包箱を開けたら、まず本書の手順通りに操作してください。 操作の流れ 不足しているものや、破損しているものがないかを最初に確 認しておきます。 2 パソコンを使い始めるのに、必要な機器を接続します。接続 する前には、必ず別冊の「安全にお使いいただくために」を 読んでください。 3 はじめてこのパソコンの電源を入れるときには、自分の名前 などを登録して、Windows をセットアップします。 始め方と終わり方 22 Δ このパソコンの電源の入れ方と切り方の正しい手順をマス ターします。 5 980FFICIAL PASS メンバーへの登録 .........25 正規ユーザーの登録をします。 6 このパソコンに添付されているマニュアルの使い方について 説明しています。

本書に記載のイラストや画面はモデルにより多少異なります。

添付品の確認

1

添付品が揃っているかどうか、このチェックリストの をチェックしながら 確認してください。万一、添付品が足りない場合や破損していた場合には、す ぐにご購入元にお申し出ください。

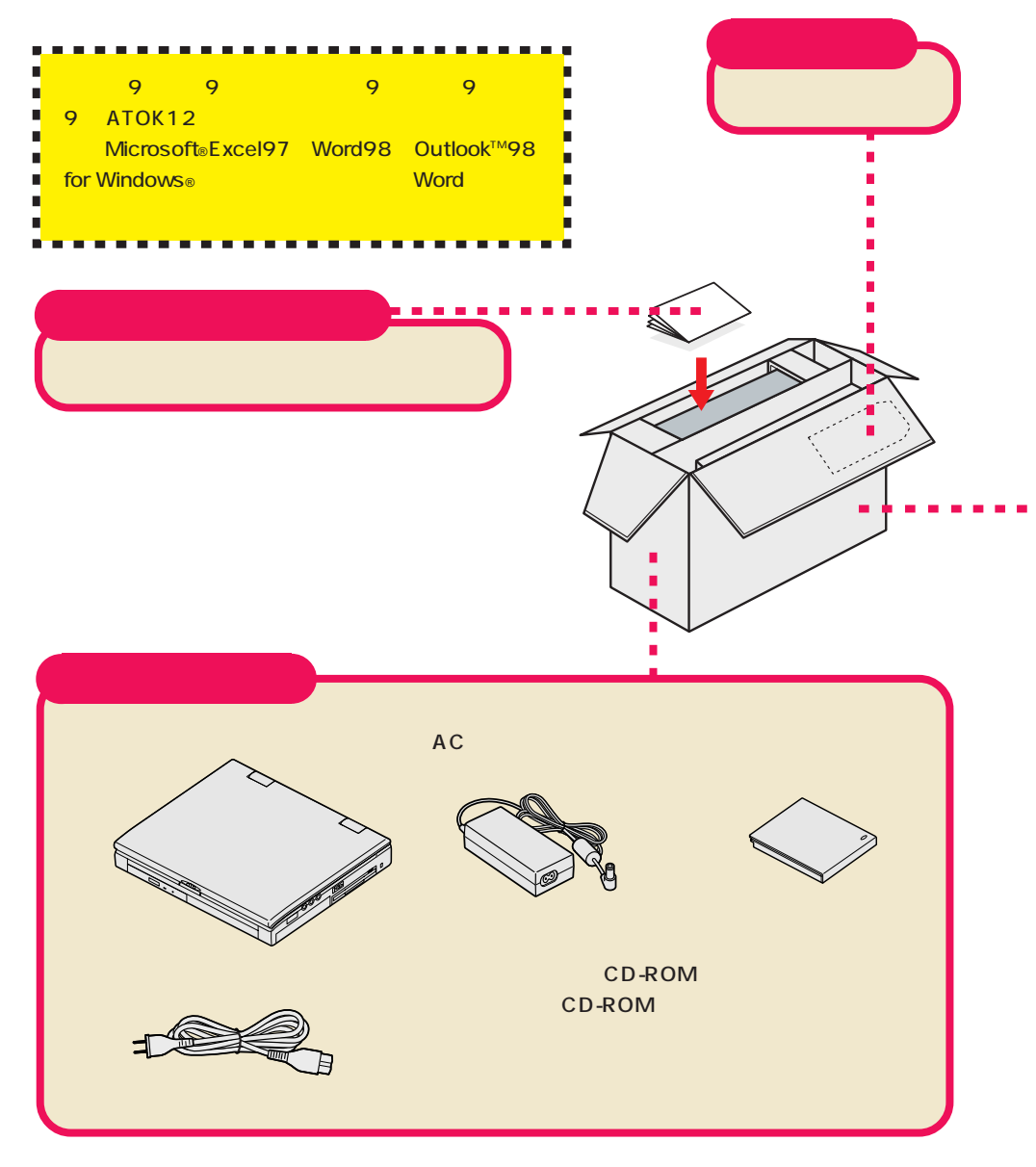

#### マニュアル類

『ソフトウェアのご使用条件』 『ソフトウェア使用条件適用一覧』 『添付ソフトウェアサポート窓口一覧』(裏面に記載されています) 『多8OFFICIAL PASS お客様登録申込書』 『安全にお使いいただくために』 『Microsoft®Windows®98 ファーストステップガイド』 『Microsoft® ユーザーカード』 (同じ袋に入っています) 『活用ガイド ハードウェア編』 『活用ガイド ソフトウェア編』 『Intellisync 登録ハガキ』 『RSA SecurPC ユーザー登録カード』 『メンテナンス&サポートのご案内』

『NEC PC あんしんサポートガイド』

#### 一太郎モデルのみの添付品

『一太郎9・花子9パック添付品』

#### Word モデルのみの添付品

『Microsoft<sub>®</sub>Excel97 & Word98 & Outlook™98 for Windows<sub>®</sub>の 添付品』

## 型番と製造番号を確認する

添付の保証書に記載されている内容と、パソコンの裏側に記載されている型番と 製造番号が、合っているか確認してください。

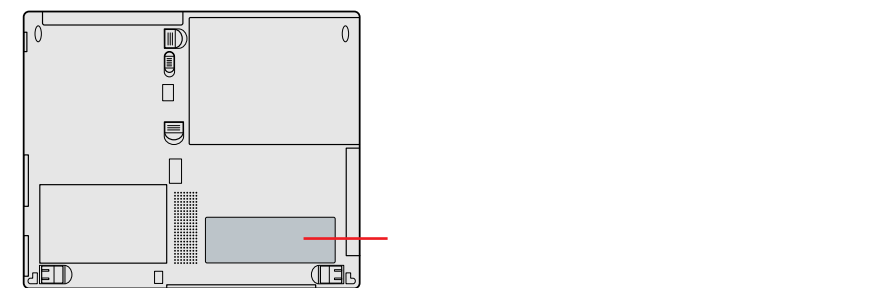

万一違っているときは、すぐにご購入元に連絡してください。また、保証書は大切 に保管しておいてください。

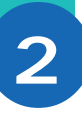

# 添付品の接続

必要な添付品を接続します。製品を安全にお使いいただくために、次の注意事 項を守ってください。

接続の前に必ず添付の「安全にお使いいただくために」をお読みください。 ---------

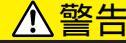

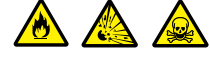

バッテリパックは分解しないでください。分解すると、破裂した り液漏れしたりすることがあります。

バッテリパックには強い衝撃を加えないでください。また、マ ニュアル(『活用ガイド ハードウェア編』「PART1 本機の機 能」の「バッテリで本機を使う」)に指定の方法で充電してくだ さい。

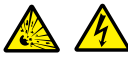

バッテリパックは火の中に入れないでください。

雷が鳴り出したら、電源コードに触れないでください。また、機 器の接続や取り外しを行わないでください。

## <u> (注意</u>)

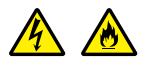

電源はAC100V(50/60Hz)を使用してください。 指定のACアダプタ(PC-VP-WP04)を使用してください。ま た、ACアダプタを分解しないでください。 電源コードの上に、ものを載せないでください。

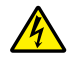

濡れた手で触らないでください。

パソコンの内部に水などの液体を入れないでください。また、 水分や湿気の多い場所で使用しないでください。

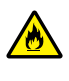

パソコンの内部に異物や薬品を入れないでください。

タコ足配線にしないでください。

電源コードを抜くときは、必ずプラグ部分を持って抜いてくださ 610

電源コードや AC アダプタの付け根部分を無理に曲げないでく ださい。

AC アダプタを布などでくるんだりしないでください。

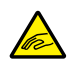

ケーブル類は、つまずかないように整理してください。

## 接続に必要なもの

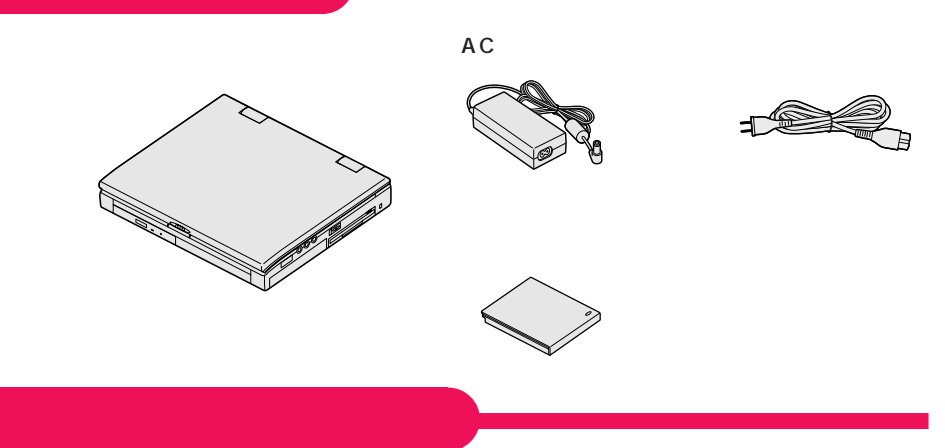

- 1 パソコンを裏返す
- 2 バッテリスロットにバッテリパックを静かに差し込む

バッテリパックの向きに注意して、カチッと音がするまでしっかり差し込んでくだ さい。

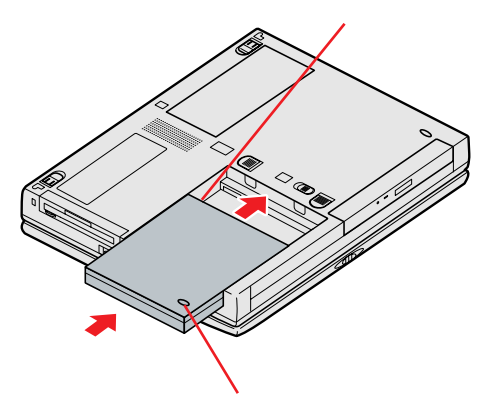

## AC アダプタを取り付ける

- 1 AC アダプタを背面の DC コネクタ---- に差し込む
- 2 電源コードを AC アダプタに接続する
- 3 プラグを壁などのコンセントに差し込む

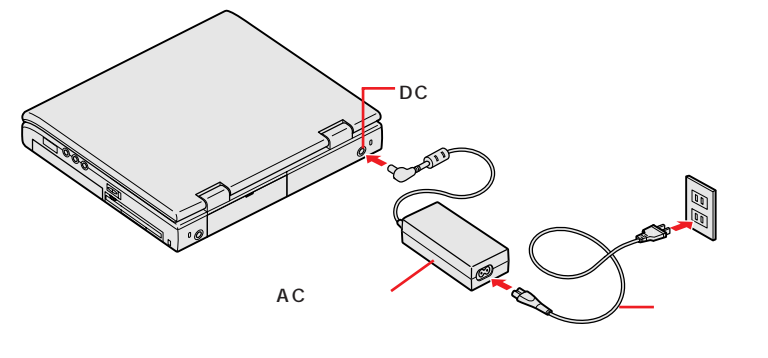

ACアダプタの取り付けが完了すると、自動的にバッテリの充電が始まり、バッテリ充電ランプが点灯します。

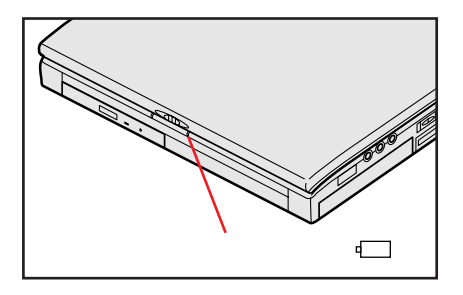

# Windows のセットアップ

はじめてパソコンの電源を入れるときは、自分の名前などを入力するセット アップの作業が必要です。この作業が終わらないとパソコンを使えるように なりません。この作業には全部で30分程度の時間がかかります。

## セットアップをするときの注意

3

## プリンタやメモリなど、周辺機器は接続しない

この作業が終わるまでは、プリンタや増設メモリなどの取り付けを行わないでください。これらの周辺機器をパソコンと一緒に購入した場合は、先にWindowsのセットアップ作業を完了させてから、周辺機器に添付のマニュアルを読んで接続や取り付けを行ってください。

#### AC アダプタを接続する

セットアップ作業は、必ず AC アダプタを接続した状態で行ってください。

#### 途中で電源を切らない

作業の途中では絶対に電源を切らないでください。作業の途中で、電源スイッチ を操作したり電源コードを引き抜いたりすると、故障の原因になります。途中で 画面が止まるように見えることがあっても、故障ではありません。慌てずに手順 通り操作してください。

表紙デザインは変更されることがあります。

## セットアップを始める前の準備

名前

次のものを準備しておいてください。

<mark>『I</mark>Microsoft<sub>®</sub>Windows<sub>®</sub>98 ファーストステップガイド』

セットアップの途中で、表紙に記載されているWindowsの製造番号 (Product Key: プロダクトキー)が必要になりますので、箱から出 しておきましょう。

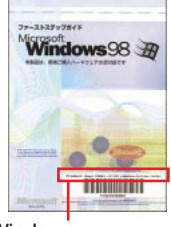

Windowsの製造番号 (プロダクト キー)

このパソコンを使う人の名前を入力する必要があります。入力すると きに迷わないように、誰の名前を登録するのか決めておいてくださ い。 1 パソコンのふたを開ける

ロックレバーを右にスライドさせて、ふたを持ち上げます。

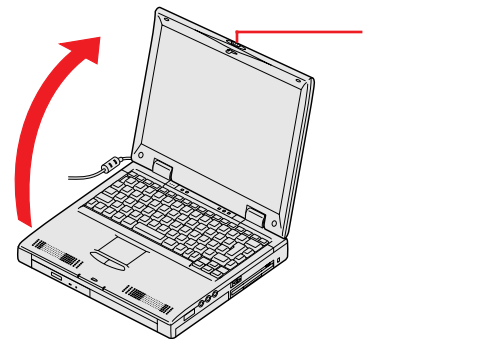

2 電源ランプ心が点灯するまで電源スイッチを手前にスライドさせる

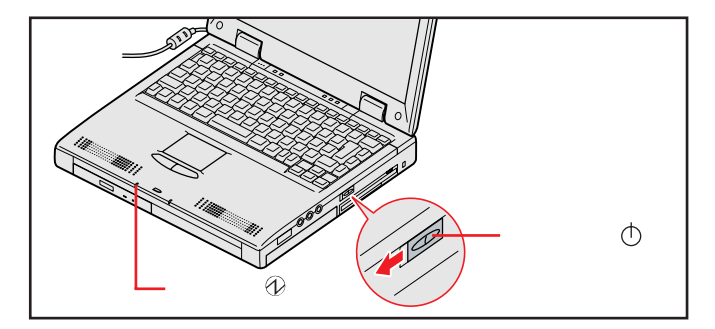

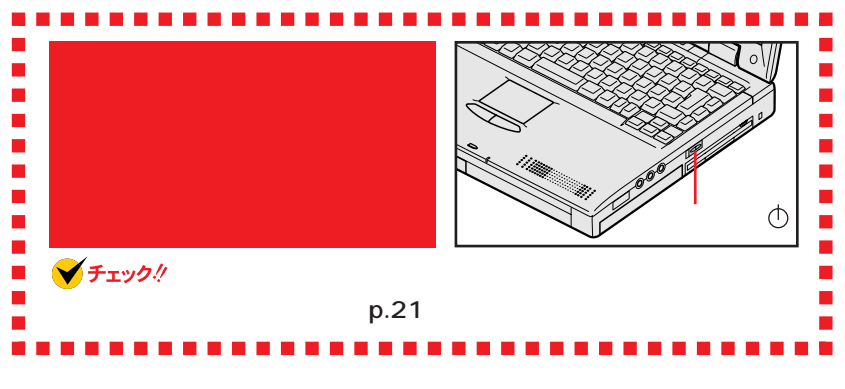

次ページの画面が表示されるまで、何も操作せずに待ちます。

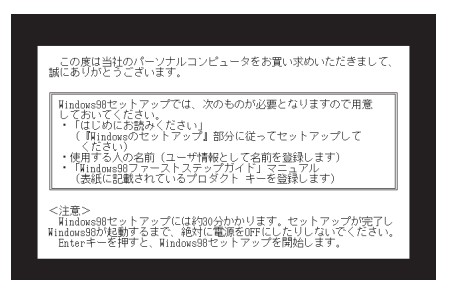

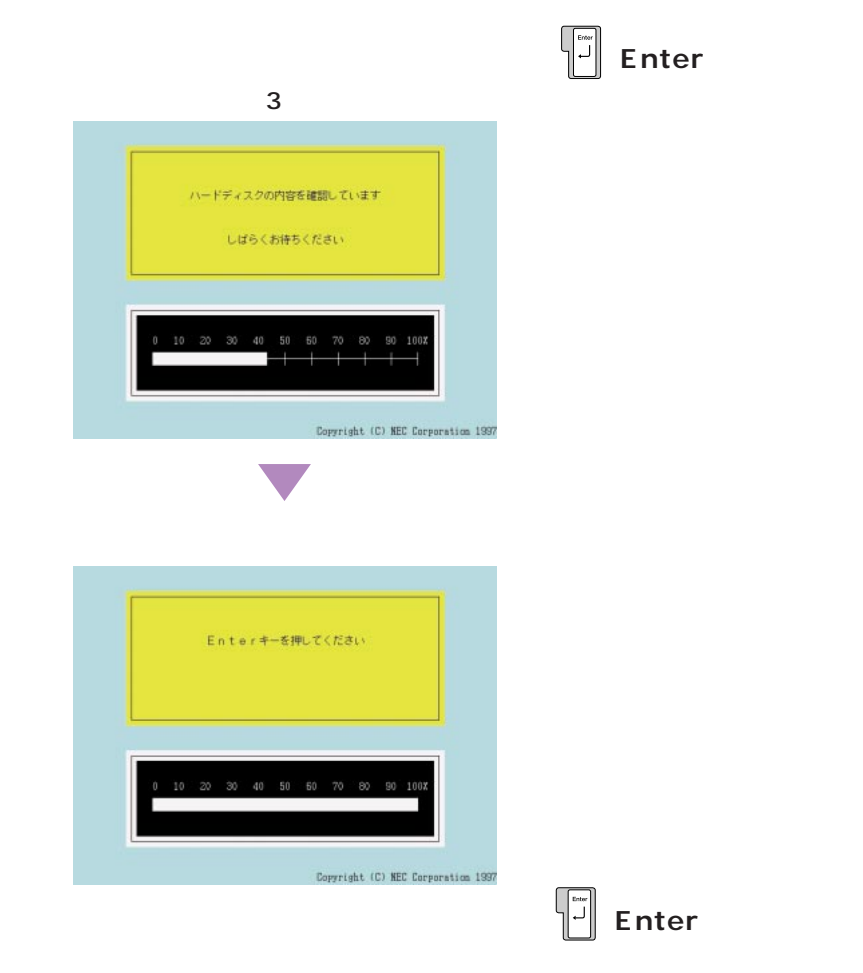

自動で処理が行われた後、しばらくの間、動作の準備のために画面が真っ暗にな ります。数分後に下の画面が表示されるまで、何も操作せずに待ちます。

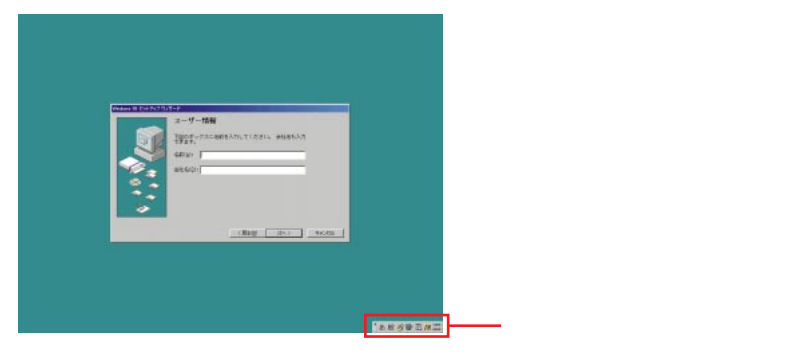

## 名前を登録する

このパソコンをあなたのパソコンとして登録します。パソコンをはじめてお使い になる方は、次の手順にしたがって、アルファベット(英文字)で入力すること をお勧めします。

#### 日本語入力に慣れた方へ

名前は、ひらがなや漢字で入力することもできます。漢字で入力する操作に慣れている方は、手順1を省略して、日本語で名前を入力しても構いません。 【Alt】を押したまま【半角/全角】を押すと、日本語入力のオンとオフが切り替わります。日本語入力がオンのとき(画面右下にボタンがあるとき)は、手順2 で日本語で名前を入力することができます(スペースキーで変換し、 【Enter】で確定できます)。

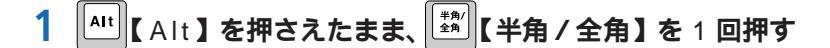

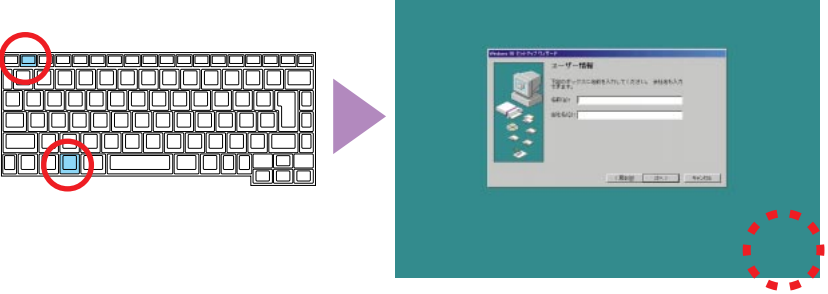

画面右下の ボタンが消え、日本語入力が オフになります。

これで、アルファベット(英文字)で入力できるようになります。

# 2 キーボードから、入力するアルファベットが書かれたキーを探して入力する

例えば「yamada」と入力するには、キーボードから【Y】【A】【M】【A】【D】 【A】と順にキーを探して打ちます。

キーに書かれたひらがなは無視してください。ここでは、小文字のアルファベットで入力されますが、大文字小文字の区別を気にする必要はありません。

|   | ユーザー情報     |
|---|------------|
|   | awas prede |
|   | warender.  |
|   |            |
| 2 |            |
|   | (#208)     |

### 入力を間違えたら

【BackSpace】または【Del】を押すと、文字を消すことができます。 【BackSpace】を押すと、カーソル「|」の左側の文字が消えます。【Del】を 押すと、カーソル「|」の右側の文字が消えます。

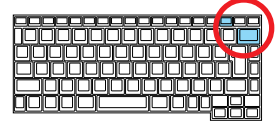

#### 「会社名」の入力は省略可能

会社名の入力は省略して構いません。会社名の入力が必要な場合は、名前を入力したあとキーボードの【Tab】を押します。「会社名」の欄の左端にカーソル「 |」が点滅するのを確認してください。あとは名前の入力と同じように、手順1、2の要領で会社名を入力できます。

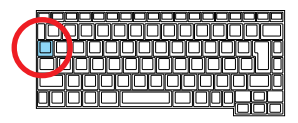

#### キーを押しても文字が表示されないときは

「名前」や「会社名」の欄にカーソル「|」が表示されていることを確認してください。表示されていないときは、カーソル「|」が表示されるまで【Tab】を押してください。

## 3 画面の矢印をを、「次へ」に合わせる

NX パッドの上で指を滑らせると画面の矢印が動きます。

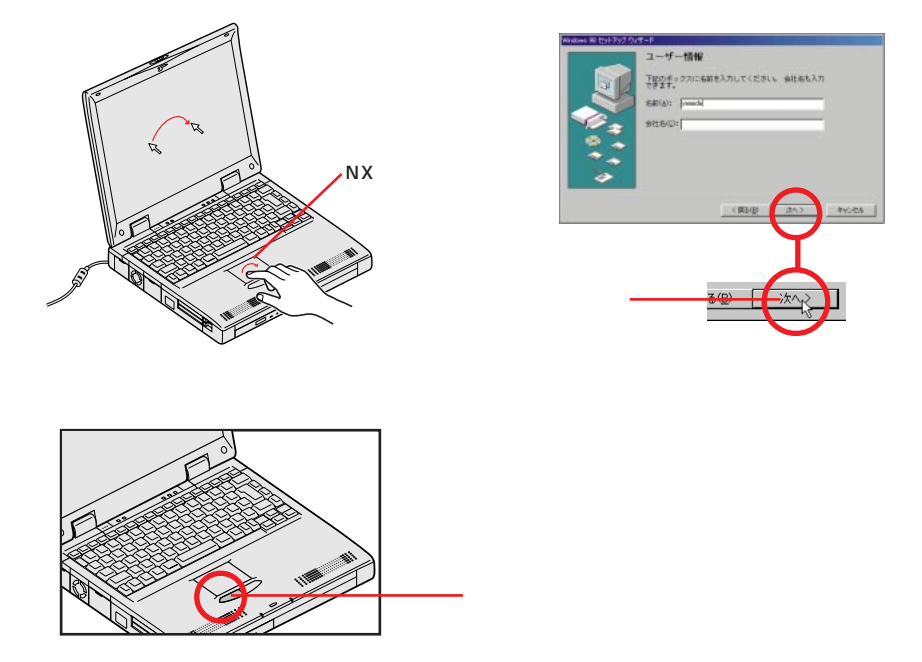

#### クリックを覚えよう

画面に表示された絵や文字に矢印を合わせ、左のクリックボタンを1回押す操作 を「クリック」と呼びます。NX パッドを軽く叩いたり、NX パッドの上で指を滑 らすときに少し指が離れたりしたときも、クリックと同じ結果になることがありま す。誤ってクリックしないように気を付けてください。

## 使用許諾契約に同意する

このパソコンを使えるようにするには、パソコンに入っているソフトを違法にコ ピーして、他人に渡したりしないという契約に同意しなければなりません。

## 1 「使用許諾契約書」の画面を確認する

| Windows 98 セットアップ ウィ | ザード                                                                                                    |               |
|----------------------|----------------------------------------------------------------------------------------------------|---------------|
|                      | 使用許諾契約書                                                                                                    |               |
|                      | 次の使用許諾認約書をお読みください。セットアップを読<br>行するには、契約への何意が必要です。                                                                                                    |               |
|                      | (10800Ff(r)日本語版<br>増野は花取りき<br>電子してゆうくたいス写いきを注意してお扱めくだ<br>するし、本が明知(国の)達(以下す家的)書といいます<br>りはよった著述(国の)を見たは人の人の(アイドのあるかにす<br>りますの)<br>などの(日本)フリトウェア発展)またはより<br>フラトウション(日本)マリトウェア発展)またはより<br>フラトウション(日本)マリトウェア発展)またはより | ここをクリックすると続きを |
|                      | <ul> <li>○ 同意する(A) PageDown キーを使って</li> <li>○ 同意しない(D) スクロールしてください。</li> </ul>                                                                                                    | 読むことができます。    |
|                      | < 戻る(B) 淡へ > キャンセル                                                                                                    |               |

### 続きを読むには、 🗹 をクリック

契約書の文章が表示された欄の右にある Septimize たのしまである。 【PgDn】を押すと、続きを読むことができます。

# 2 記載内容に同意する場合は、「同意する」の左にある○の中に矢印の先端を合わせ、クリックする

同意していただけない場合は、このパソコンをお使いいただくことができません。

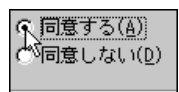

○ が ⊙ に変わります。

## 3 「次へ」をクリックする

| dom: 18 231-3'97 0 | 47-2                                                                                                    |                                                                     |         |  | Windoms 10 (251-757) |                                                                                                    |                         |
|--------------------|----------------------------------------------------------------------------------------------------|---------------------------------------------------------------------|---------|--|----------------------|----------------------------------------------------------------------------------------------------|-------------------------|
|                    | 使用許諾契約書<br>次の使用片総約増きたほかくどうし、セットアップを統<br>ドチをには、認知のの成績が正常です。                                                                                                    |                                                                     | ţ       |  |                      | プロダクト キー<br>個人したコンピュータに当場されている次約もしくは<br>作のので、谷・ファトウェアには「Noben 87 プロダクト キ<br>一切ので、谷・ファトウェアには「Noben 87 プロダクト キ<br>ー イロズの自然りたう |                         |
|                    | 113000FTL-) 日本語<br>世界に対応の書<br>世界に対応の書<br>に、本徳田保護院<br>で、し、本徳田保護院<br>しいまた。<br>し、たたしの<br>し、この<br>し、この<br>し、この<br>し、この<br>し、この<br>し、この<br>し、この<br>し、この<br>し、この<br>し、この<br>し、この<br>し、<br>し、<br>し、<br>し、<br>し、<br>の<br>の<br>の<br>の<br>の<br>の<br>の<br>の<br>の<br>の<br>の<br>の<br>の | 構成<br>・<br>二、<br>二、<br>二、<br>二、<br>二、<br>二、<br>二、<br>二、<br>二、<br>二、 | 3       |  |                      | IC Early Haats of Addanticity に<br>プロダクト キーを入力してください<br>企業はありません。                                                           | B動きれています。<br>(ゲッシュを入力する |
| ~                  | F 開催する(5)<br>F 開催しない(3)                                                                                                    | Papaloun キーきき<br>スクロールしついたらい。                                       |         |  |                      |                                                                                                    | _10:3100                |
|                    |                                                                                                    | < Att                                                               | 440/EIS |  |                      | < 382/B                                                                                                    | Aesta                   |

下の画面が表示されます

## プロダクト キーを入れる準備をする

## 2 プロダクト キーを確認する

プロダクト キーは、「Microsoft。Windows。98 ファーストステップガイド」 の表紙に記載されています(表紙のデザインは変更されることがあります)。

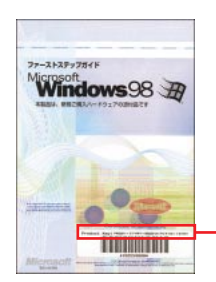

6とG、Bと8、QとO(オー)、VとY、WとV、PとR、DとO(ゼロ) などは、間違えやすいので注意してください。

プロダクト キー Product Key と書かれた部分の右側に記載されています。

## こんなときは

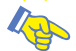

#### キーボードの入力に慣れていない方は

キーボードの入力に慣れていない方は、キーボード ヘルパを使ってマウスでプロダクト キーを入力することができます。

キーボードの入力に慣れている方へ

プロダクト キーはキーボードを使って入力できます。キーボードを使って入力す る方は「プロダクト キーを入力する」(p.17)に進んでください。

## 1 「ヘルプ」をクリックする

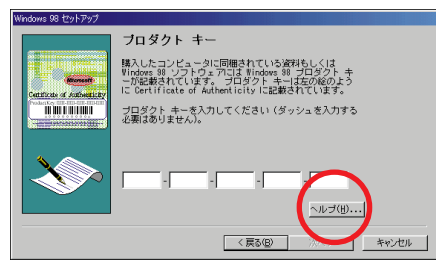

2 「キーボード ヘルパを使用する」の左にある□をクリックする

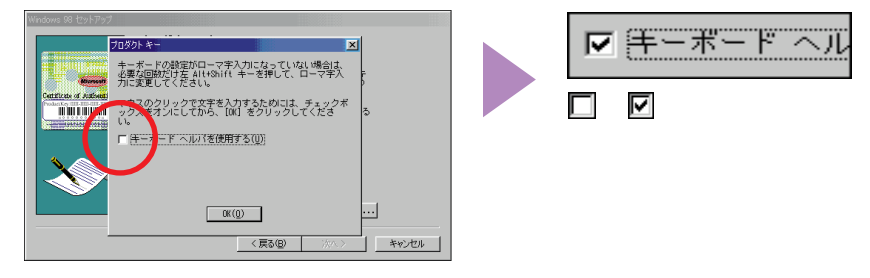

## **3**「OK」をクリックする

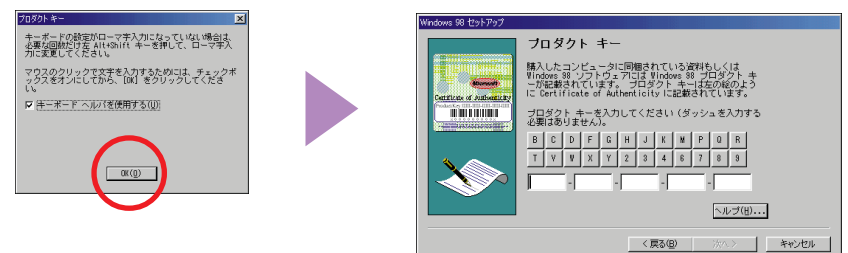

プロダクト キーを、画面に表示されるボタンをクリックして入力することができます。

## プロダクト キーを入力する

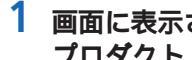

1 画面に表示されているアルファベットと数字のボタンをクリックして、 プロダクト キーの先頭の文字から入れていく

✓ チェック/ p.16の「こんなときは」でキーボード ヘルパを使用していないときは、画面に ボタンは表示されません。キーボードを使って入力してください。

| Windows 98 セットアップ                                                                                                    |                                                       |
|----------------------------------------------------------------------------------------------------|-------------------------------------------------------|
| フロダクト キー           NLAD         アンビュージア回去れている深いたい。           Autor         アンビュージア回去れている深いたい。           Autor         アンビュージアロラムにない。           Autor         アンビュージアロラムにない。           Autor         アンビュージアロラムにない。           Autor         アンビュージアロラムにない。           Autor         アンビュージアロラムにない。           Autor         アンビュージアロラムにない。           Autor         アンビュージアロラムにない。           Autor         アンビュージアロラムにない。           Autor         アンビュージャン           Autor         アンビュージャン           Autor         アンビュージャン           Autor         アンビュージャン           Autor         Autor           Autor         Autor | このボタンをクリックします。<br>上のボタンを1回クリックすると<br>この欄に一文字ずつ入力されます。 |

#### 文字は続けて打つ

画面には5 つの入力欄がありますが、文字を入れていくと、自動的に次の欄に カーソル「丨」が移動して文字が入っていきます。「-(ダッシュ)」を入力する必 要はありません。

#### 入力欄を移動する

【Tab】を押すと、入力欄のカーソル「丨」を次の入力欄に移動させることがで きます。

#### 入力を間違えたら

【BackSpace】または【Del】を押すと、文字を消すことができます。 【BackSpace】を押すと カーソル「|」の左側の文字が消えます。【Del】を 押すと、カーソル「丨」の右側の文字が消えます。

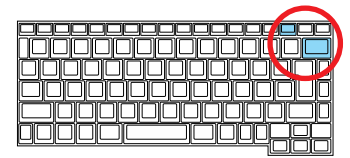

## 2 プロダクト キーが正しく入力されているか確認する

3 「次へ」をクリックする

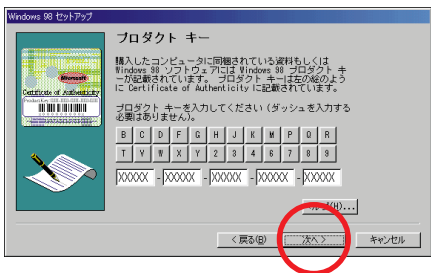

画面内のプロダクト キーは 仮のものです。

## 「入力されたプロダクト キーは無効」と表示されたら

プロダクト キーを入れ間違えて、「次へ」をクリックすると、「入力されたプロダ クト キーは無効です」という画面が表示されます。「OK」をクリックすると、再 度プロダクト キーを入力する画面に戻ります。

まず、『Microsoft』Windows』98ファーストステップガイド』の表紙を見て、 画面に表示されているプロダクト キーが正しいかを確認してください。

間違っていたら、文字を間違えた欄の右端に矢印の先端を合わせ、クリックしま す。【Back Space】を押して、後ろから文字を消していき、正しい文字を打ち 直してから、もう一度「次へ」をクリックしてください。

## 4「完了」をクリックする

| Windows 98 セットアップ ウィ | ۲-۲                              |
|----------------------|----------------------------------|
|                      | ウィザードの開始                         |
|                      | すべての情報が保存されました。                  |
|                      | [完了] をクリックすると、Windows 38 を記動します。 |
| **<br>**             |                                  |
|                      |                                  |

#### 画面に図が表示されているときは、そのまま待つ

パソコンの内部で設定などの準備処理が行われている間は、矢印に代わって図が 表示されます。 この間は、 キーを押したりクリックしたりしないでください。 完了をクリックすると、しばらくの間新しいハードウェアの設定が行われます。 「今すぐ再起動しますか?」というメッセージが表示されたら、「はい」ボタンを クリックします。パソコンの電源がいったん切れて、すぐまた電源が入ります(再 起動されます)。途中で何度か画面が変わり、下の画面が出るまで数分かかりま す。何も操作せずにお待ちください。

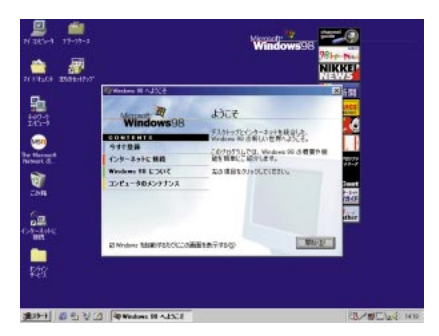

お使いの機種により、 画面は多少異なります

セットアップを完了するには、本機の電源を一度切る必要があります。 p.20の「本機の電源を切る」へお進みください。 Windowsのセットアップの最後に、本機の電源を切る必要があります。

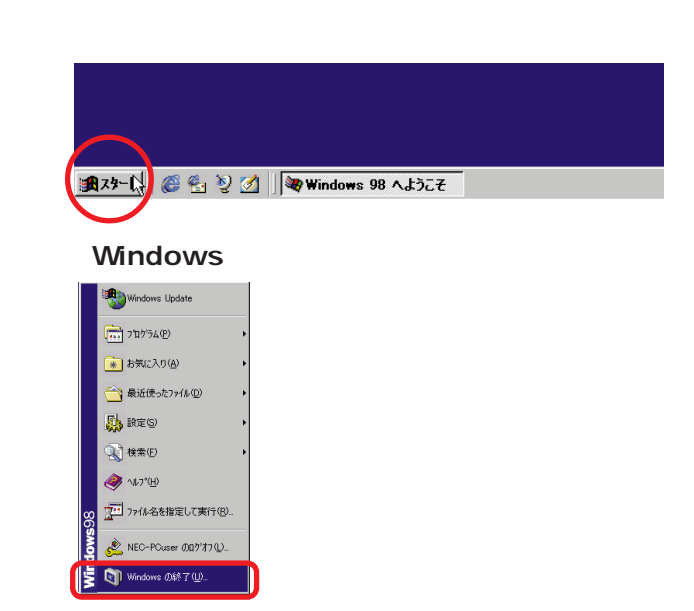

- 3 「電源を切れる状態にする」の前が⊡になっていることを確かめる
- **4**「OK」をクリックする

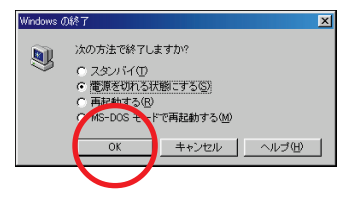

本機の電源が切れ、電源ランプ ① が消えます。

これで、Windows のセットアップ作業が終了しました。 p.22の「始め方と終わり方」へお進みください。

## こんなときは

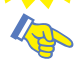

💫 セットアップの途中で電源スイッチを切ってしまったときは

セットアップの途中で電源スイッチを操作してしまったときには次のように操作し てください。

1 5 秒以上待ってから、もう一度電源スイッチをスライドさせる もとの画面が表示されたときには、そのままセットアップの作業を続けることが できます。もとの画面が表示されないときには、スキャンディスクが始まります。 スキャンディスクは本機に異常がないかどうかを調べるためのものです。 スキャンディスクの結果、異常がなければp.10の画面が表示されます。そのま ま手順通り作業を進めてください。 何か異常がある場合にはメッセージが表示されますので、画面の指示に従ってく

ださい。

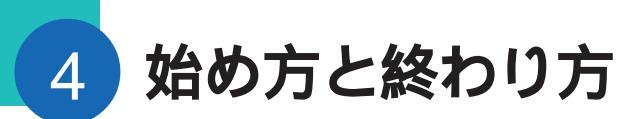

別冊のマニュアルでパソコンの使い方を学ぶ前に、始め方と終わり方を覚え ておきましょう。正しい手順をマスターすれば、めったなことでパソコンは 壊れたりしません。

## 電源を入れる(2回目以降)

2回目以降に電源を入れるときは、Windowsのセットアップ手順は不要です。

✔ チェック! 電源を切った直後に再び電源を入れるときは、本機に負担がかからないよう、電 源ランプが消えて5秒以上たってから、電源を入れてください。

## 1 電源スイッチをスライドさせる

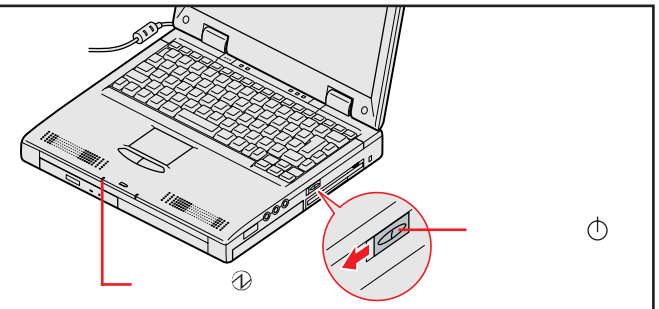

約1分後に Windows の画面が表示されます。 Windowsの画面が表示されるまで、そのままお待ちください。

## 「Windows 98 へようこそ」のウィンドウを消すには

「Windows 98へようこそ」のウィンドウを消すには、画面の右上の区(閉じるボ タン)をクリックします。また「Windowsを起動するたびにこの画面を表示する」 の回をクリックして回にすると、次回起動時からこのウィンドウは表示されません。

## 電源を切る

電源を切るときは次のような手順で操作してください。

正しい手順で操作しないと、大切なデータを失ったり、本機の故障の原因となる 場合があります。

1 「スタート」ボタンをクリックする

スタートメニューが表示されます。

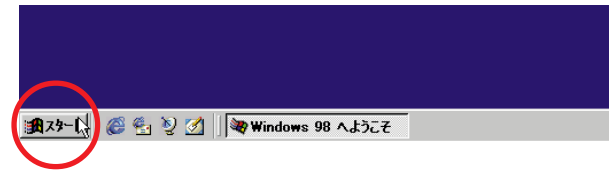

2 「Windows の終了」をクリックする

|     | Windows Update        |   |
|-----|-----------------------|---|
|     | 「」 7泊かうム(E)           | • |
|     | 🗼 お気に入り( <u>A</u> )   | • |
|     | ☆ 最近使ったファイル(型)        | ٠ |
|     | 100 BES               | • |
|     | 被索(E)                 | ٠ |
|     | 🧼 ^1.7*(H)            |   |
| 80  | 2711/2を指定して実行(2)      |   |
| OWS | 🖄 NEC-PCuser のロゲオフ(L) |   |
| Win | 🛐 Windows Ø₩7 W       |   |

- 3 「電源を切れる状態にする」の前が 🖸 になっていることを確認する
- **4**「OK」をクリックする

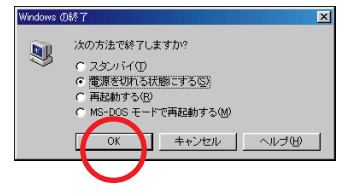

「しばらくお待ちください」と表示されたあと、自動的に電源が切れます。

✓チェック∜ ソフトウェアの暴走などで、上記の正しい手順で本機の電源が切れなくなってしまったときは、『活用ガイド ソフトウェア編』PART4の「電源を切ろうとしたが」をご覧になり、操作してください。

✓ チェック 常源を切った直後に再び電源を入れるときは、本機に負担がかからないよう、電源ランプが消えて約5秒以上たってから電源を入れてください。

# 5

## 980FFICIAL PASS **メンバーへの登録**

980FFICIAL PASS メンバーへの登録が必要です。登録には、ハガキまた はFAXで「お客様登録申込書」を送る方法と、インターネットに接続して登 録する方法があります。

#### ハガキまたは FAX を送る

パソコンの操作に慣れていない方は、ハガキまたはFAXでの登録をお勧めしま す。箱の中に「98OFFICIAL PASS お客様登録申込書」が入っています。記 入方法について詳しくは「98OFFICIAL PASS お客様登録申込書」をご覧く ださい。

#### インターネットに接続して登録する

パソコンやインターネット利用の経験がある方は、インターネットに接続して登録 することをお勧めします。次のページから登録可能です。

「980FFICIAL PASS **お客様カウンター」** http://www.pc98.nec.co.jp/register/

なお、下記のホームページからリンクがはられています。 「98Information」 http://www.nec.co.jp/98/

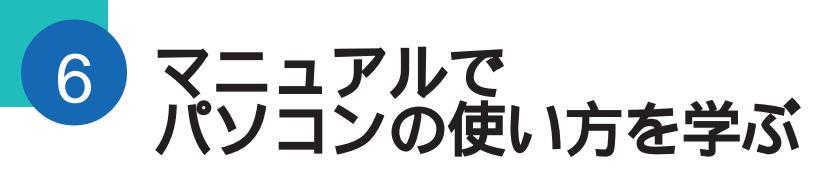

このパソコンに入っているマニュアルを紹介します。

どれから読めばよいか

次の順序でマニュアルを利用してください。

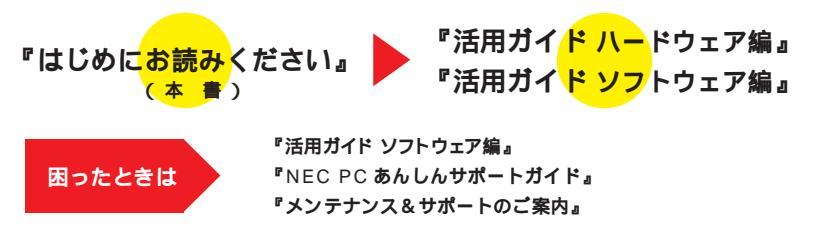

#### 各マニュアルの主な内容

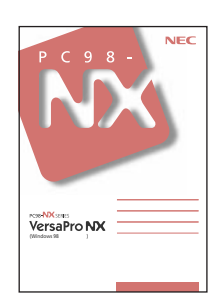

『活用ガイド ハードウェア編』

このパソコンの取り扱い方法などを説明しています。

- ・キーボード、ハードディスク、CD-ROM ドライブなどの取り扱い
- ・周辺機器の接続と利用方法
- システム設定について

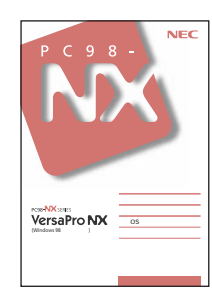

#### 『活用ガイド ソフトウェア編』

アプリケーションの利用方法や再セットアップの方法について説明して います。

また、さまざまなトラブルへの対応方法をQ&A形式で説明しています。

- アプリケーションの利用方法
- ・ 再セットアップの方法
- ・ Windows NT4.0 を利用する場合の設定
- トラブル解決Q&A

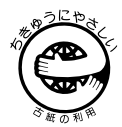

このマニュアルはエコマーク認定の再生紙(古紙率100%)を使用しています。

©NEC Corporation 1999 日本電気株式会社の許可なく複製、改変などを行うことはできません。 808-875488-317-A 初版

本書に記載の画面は、モデルによって異なることがあります。また、実際の画面とは多少異なることがあります。 Microsoft、MS、Windows、Windows NT、OutlookおよびWindowsのロゴは、米国Microsoft Corporation の米国およびその他の国における商標または登録商標です。

商標「三四郎」は、株式会社エス・エス・ピーの登録商標であり、株式会社ジャストシステムは商標使用許諾を 受けています。

「一太郎」「花子」「ATOK」は、株式会社ジャストシステムの登録商標です。

「一太郎9・花子9パック」「Shuriken」「Sasuke」は、株式会社ジャストシステムの商標です。

「一太郎9・花子9パック」は、株式会社ジャストシステムの著作物であり、「一太郎9・花子9パック」にかか る著作権その他の権利は株式会社ジャストシステムおよび各権利者に帰属します。

Puma Technology、 Puma Technology ロゴ、DSX Technology、DSX Technology ロゴ、Intellisync およびIntellisync ロゴは、いくつかの法域で登録することができる Puma Technology,Inc.の商標です。 AutoCrypt、Emergency Access、RC4ならびにGenuine RSA Encryption and Design、Interlocking Key Design のロゴマークは、米国Security Dynamics 社の子会社である米国RSA Data Security 社の商

#### 標または登録商標です。

RSA SecurPCおよび SecurityDynamics は米国 Security Dynamicsの商標または登録商標です。

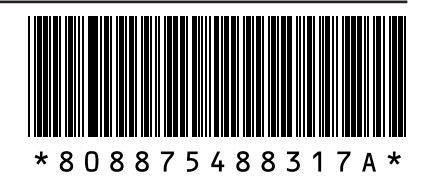